**intertechno**®

Funk-Technik GmbH seit 1970

**Bedienungsanleitung** 

# **MasterGate**

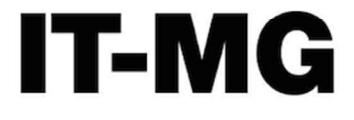

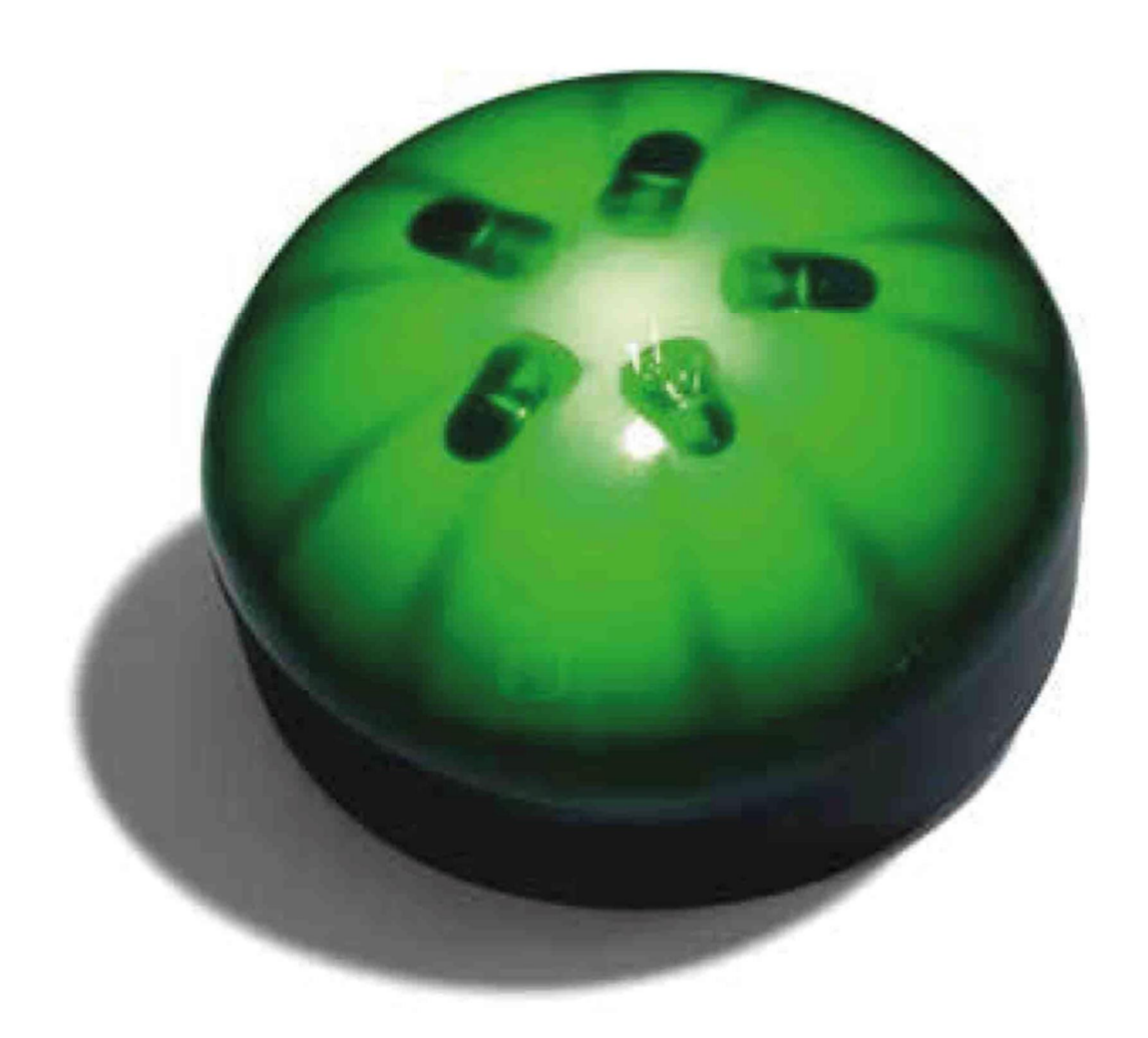

www.intertechno.at

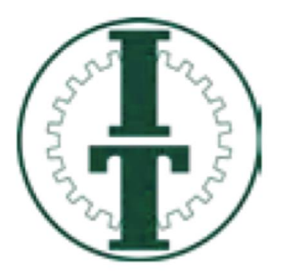

Vielen Dank, dass Sie sich für ein Produkt aus dem Hause intertechno entschieden haben. Wir versprechen, dass Sie mit unseren Produkten viel Freude an Ihrem Smart Home haben werden und das zu einem unschlagbaren Preis. intertechno steht seit je her für Qualität, Langlebigkeit und einfache Installation und Konfiguration der Komponenten.

Bevor Sie das Gerät in Betrieb nehmen empfehlen wir Ihnen Ihre App falls schon auf Ihrem Smartphone geladen zu löschen und sich die neueste Version der App herunterzuladen!! Führen Sie regelmäßig updates durch, um Ihr Smart Home optimal zu nützen.

Besuchen Sie unsere Homepage www.intertechno.at Hier wird die Bedienungsanleitung stets aktualisiert. Auch erfahren Sie von den vielen weiteren Möglichkeiten mit neuen Produkten!

Für Fragen oder Hilfestellungen zum MasterGate schreiben Sie bitte an mastergate@intertechno.at

CE

Konformitätserklärung / Declaration of Conformity – www.intertechno.at/CE

Zugelassen für den Betrieb in allen Ländern der EU sowie der Schweiz und Norwegen.

Hiermit erklärt intertechno, dass das Gerät IT-MG in Übereinstimmung mit den grundlegenden Anforderungen und den übrigen einschlägigen Bestimmungen der Richtlinie 2014/30/EU, 2014/35//EU und 2014/53/EU entspricht.

Hereby, intertechno declares that this IT-MG is in complaince with the essential requirements and other relevant provisions of directive 2014/30/EU, 2014/35/EU and 2014/53/EU

D

Cuprins

| INTRODUCEREINTERTECHNO MASTERGATE                                                                            | 4          |
|----------------------------------------------------------------------------------------------------|------------|
| Care sunt premisele unei case Smart Home moderne?                                                            | 4          |
| CE CONCEPT URMĂREȘTE INTERTECHNO MASTERGATE?                                                                 | 4          |
| CUM RECUNOȘTI DACĂ TE AFLI ÎN MODUL DE CONFIGURARE SAU ÎN MODUL DE UTILIZATOR?                               | 5          |
| PASUL 1: DESCĂRCAȚI APLICAȚIA INTERTECHNO MASTERGATE                                                         | 5          |
| PASUL 2: EFECTUAȚI CONEXIUNEA DINTRE W-LAN ȘI INTERTECHNO MASTERGATE                                         | 6          |
| PRIMA CUPLARE                                                                                                | 6          |
| PASUL 3: EFECTUARE CONFIGURARE STANDARD (MENIU CONFIGURARE)                                                  | 8          |
|                                                                                                    | 8          |
| Setări de bază: Creare/ștergere/redenumire spații                                                            | 9          |
| SETĂRI DE BAZĂ: INTRODUCERE RECEPTOR                                                                         | 9          |
| SETĂRI DE BAZĂ: EDITARE RECEPTOR                                                                             | 10         |
| SETĂRI DE BAZĂ: ÎMPERECHEREA RECEPTORILOR                                                                    | 10         |
| SETĂRI AVANSATE: EMIȚĂTORI/SENZORI SAU INTRUDUCEREA COMUTATORI DE PERETE                                     | 12         |
| SETĂRI AVANSATE: EFECTUAREA RELAȚIEI DACĂ-ATUNCI                                                             | 12         |
| SETĂRI AVANSATE: ÎMPERECHEREA EMIȚĂTORILOR/SENZORILOR, COMUTATORILOR DE PERETE ȘI A APARATELOR<br>INFRAROȘII | 13         |
| PASUL 4: CREAREA SCENARIILOR                                                                                 | 13         |
| STABILIREA DISPOZIȚIEI DE BAZĂ                                                                               | 14         |
| MODIFICAȚI SETĂRI ALE EMIȚĂTORILOR/SENZORILOR PE DURATA SCENARIILOR                                          | 14         |
| PASUL 5: EFECTUAREA REGULILOR DE AUTOMATIZARE                                                                | 15         |
| PASUL 6: TRANSFER LA MASTERGATE                                                                              | 16         |
| PASUL 7: SETAREA COMENZII VOCALE                                                                             | 16         |
| COMANDĂ VOCALĂ DIN FABRICĂ                                                                                   | 17         |
| FORMULARE PROPOZIȚIE - RECEPTOR/VARIATOR DE INTENSITATE                                                      | 17         |
| FORMULARE PROPOZIȚIE - SCENARII                                                                              | 17         |
| AMAZON ALEXA                                                                                                 | 17         |
| Formulare propoziție - receptor/variator de intensitate                                                      | 18         |
| Formulare propoziție - scenarii                                                                              | 19         |
| PASUL 8: ACTIVAREA NOTIFICĂRILOR PUSH                                                                        | <u>19</u>  |
| PASUL 9: ACCES GLOBAL                                                                                        | <u>19</u>  |
| PASUL 10: FIRMWAREUPDATE                                                                                     | 20         |
| PASUL 11: ACTUALIZARE ORĂ DE VARĂ/ORĂ DE IARNĂ                                                               | 20         |
| PASUL 12: AFIŞARE STATUS INTERTECHNO MASTERGATE                                                              | 21         |
| MODALITĂȚI SMART INTERTECHNO MASTERGATE                                                                      | <u>2</u> 2 |
|                                                                                                    |            |

## Introducere--intertechno MasterGate

De astăzi ești acasă intr-o lume smart și interconectată!

Ne bucurăm că putem să te însoțim în acest pas spre viitor! De acum casa ta este inteligentă și reacționează la tine. Toți receptorii intertechno începând cu anul de fabricație 1995, vor ajunge simplu smart prin intertechno MasterGate.

O să iți dai seama că este posibil să modifici în funcție de oră din zi/oră sau dacă ești acasă sau nu (de ex. după ora 22:00 se modifică la 50% valoarea intensității toți variatorii de intensitate) complet clasificarea dintre emițători și receptori prin aplicație.

Scopul este, ca în viitor să efectuezi cât mai puține acțiuni manuale.

Configurația trebuie să ruleze o dată și casa ta are toate informațile necesare. Te rugăm să îți rezervi timpul necesar pentru configurare, deoarece aceasta este piatra de temelie a unei case Smart Home moderne.

### Care sunt premisele unei case Smart Home moderne?

O casă Smart Home modernă trebuie să fie conectată în permanență și în siguranță la un router W-LAN și să fie activă conexiunea la internet. Te rugăm să te asiguri de această premisă, deoarece nu pot fi efectuate întrebări de server necesare. (de ex. ore de întunecare) Nici accesul la nivel global nu se poate face fără o conexiune activă la internet.

### Ce concept urmărește intertechno MasterGate?

Până acum ai trăit intr-o lume analogă, în care nu puteau fi efectuate schimbări dinamice ale setărilor printr-o casă Smart Home.

Produsele de la intertechno au urmărit până acum un concept a **inteligenței descentralizate** asta însemnând, că emițătorul este legat DIRECT de receptor. Prin urmare nu se poate face o schimbare la această conexiune, decât prin ștergere analogă, respectiv nu era posibilă resetarea componenteor, a scenarilor și a regulilor de automatizare.

Noi vă recomandăm **inteligența descentralizată** dacă doriți de ex. să mai montați un intrerupător suplimentar în locuri în care nu este posibil.

Intertechno MasterGate urmărește conceptul **inteligenței centralizate**, asta însemnând că întreaga comunicare dintre toate componentele, se efectuează prin centrala Smart Home, asta însemnând că, componentele sunt conectate direct la intertechno MasterGate. Emițătorii și receptorii **nu mai** trebuie să fie conectați în mod direct unul de celelalt. Recomandăm

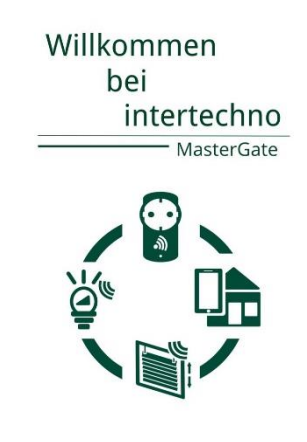

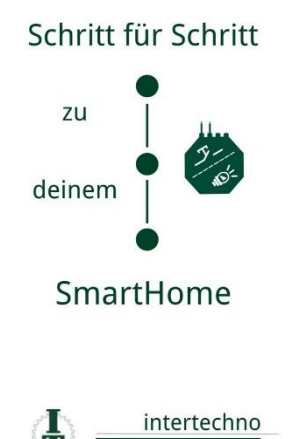

acestea, în special dacă dorești să modifici individual setările senzorilor pe durata unui scenariu (de ex. după ora 22:00 toți variatorii de intensitate la 50% valoarea intensității).

După prima configurare cu intertechno MasterGate, sunt conectați cu intertechno MasterGate toți emițătorii și receptorii din casa Smart Home, așadar în viitor poți modifica lejer digital și dinamic prin aplicație ordinea dintre emițători și receptori. Poți crea atmosfere de bază (scenarii) sau poți modifica până și funcția întrerupătoarelor/telecomenzilor. Informații detaliate, vezi capitol *adăugare emițători/senzori*.

### Cum recunoști dacă te afli în modul de configurare sau în modul de utilizator?

Cum am precizat mai sus, te rugăm să efectuezi cel puțin o dată modul complet de configurare. Modul de configurare este disponibil doar în rețeaua de acasă în care trebuie să se afle și intertechno MasterGate.

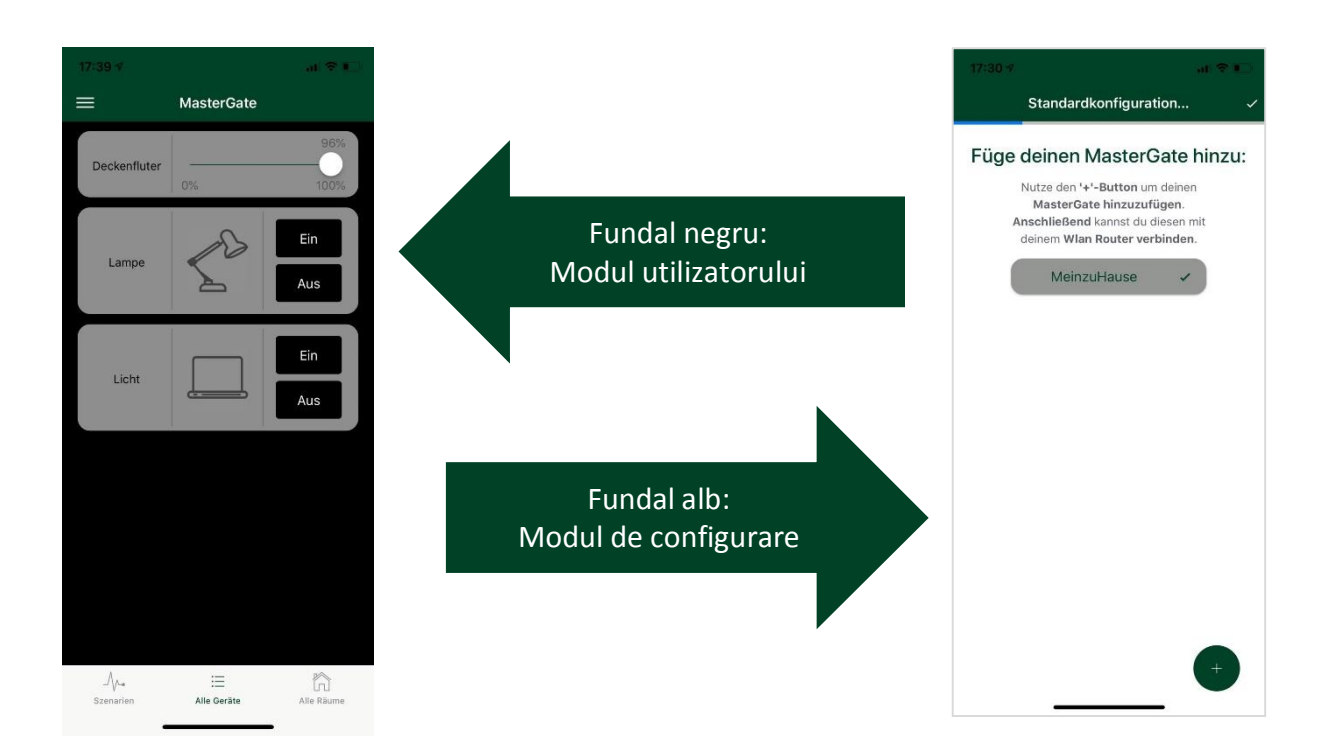

În modul de configurare, îti configurezi casa Smart Home până la perfecțiune. Îți recomandăm să acționezi aici pas cu pas și după aceea să pui și să cuplezi receptori. Îti recomandăm următorii pași pe care să îi efectuezi la sfârșit, imediat după ce te-ai familiarizat cu intertechno MasterGate.

În modul utilizatorului controlezi casa ta smart, asta însemnând că aprinzi receptori individual sau activezi scenarii. În acest mod nu sunt prevăzute modificările setărilor.

## Pasul 1: Descărcați aplicația intertechno MasterGate

### Solicitări ale sistemului:

Android

începând cu versiunea 5.0

Puteți descărca gratis și instala aplicația Android sau iOS prin codul QR.

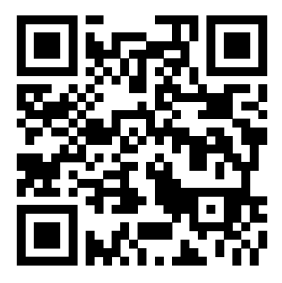

Căutați alternativ în Andorid-Market sau în App Store după "intertechno MasterGate".

# Pasul 2: Efectuați conexiunea dintre W-LAN și intertechno MasterGate

### Prima cuplare

 Pentru prima cuplare recomandăm să fie o distanță mică între routerul W-LAN (cu conexiune la internet activă) și intertechno MasterGate. Intertechno MasterGate utilizează doar 2,4GHz spectrul frecvenței. Te rog dezactivează spectrul frecvenței de 5GHz al routerului W-LAN, deoarece se poate ajunge la interferențe radio.

*Procedează precum urmează:* Alimentarea cu tensiune (conexiune Micro-USB) să fie efectuată pentru intertechno MasterGate. Intertechno MasterGate asteaptă o primă conexiune prin aplicație. Aceasta îți este semnalizată printr-o pâlpâire dublă portocalie și printre care în mod consecvent o lumină verde.

2) Deschideți aplicația intertechno MasterGate și urmați instrucțiunile aplicației. Doar după ce sunt disponibile toate informațiile necesare per mască, apare sus în dreapta în modul de configurare, opțiunea "MAI DEPARTE" respectiv "TERMINAT", cu care acționezi intrările tale (este valabil și pentru alte măști) (1) Apasă pe ntrodu un nume pentru intertechno MasterGate. Noi am ales în exemplul de mai jos "Casamea". Poți pune mai multe intertechno MasterGates, de ex. dacă dorești folosești și în casa ta de vacanță un intertechno MasterGate. Apasă pe numele intertechno MasterGate creat de tine și începe prima configurare.

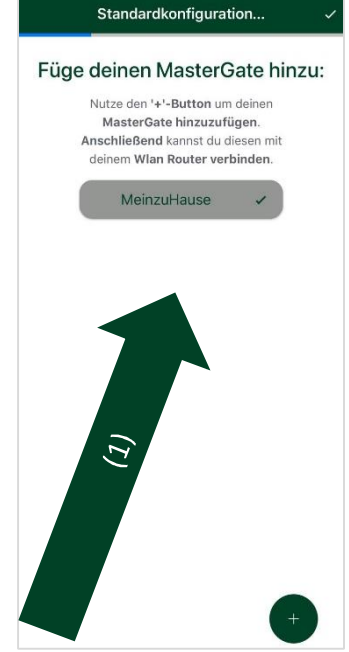

### 3) Prima configurare se structurează în 3 pași:

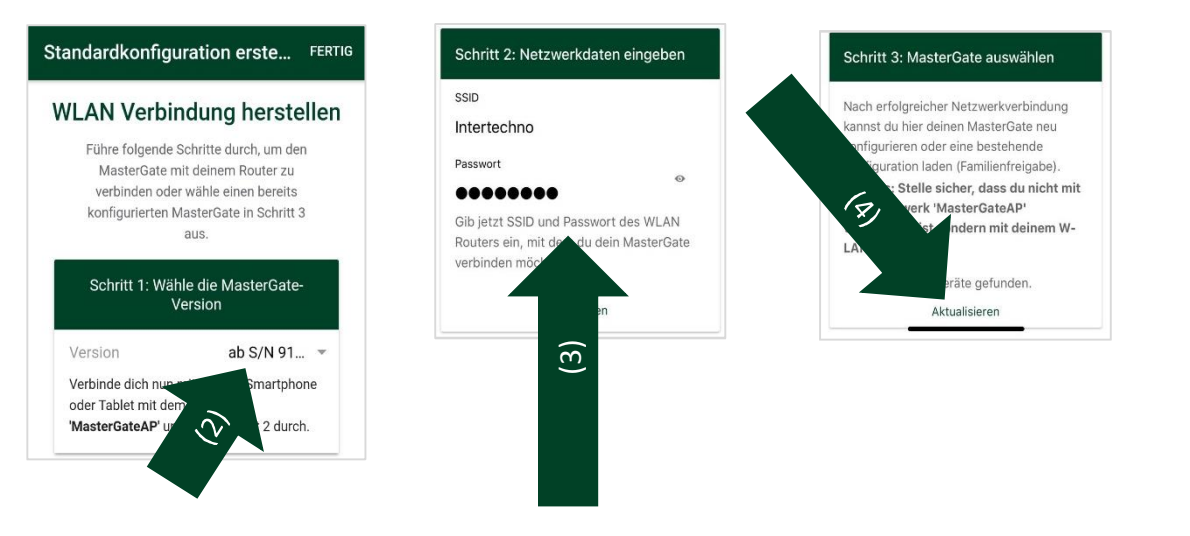

(2) În Pasul 1 alegi ce număr de serie (S/N) respectiv versiune a firmware-ului, are intertechno MasterGate-ul tău. Găsești numărul seriei (S/N) pe plăcuța indicatoare pe partea de jos a intertechno MasterGate-ului tău. Se face dinferența dintre S/N 850 sau V1.0 sau începând cu S/N 910 sau începând cu V2.0 (Descrierea ce urmează este valabilă pentru începând cu S/N 910 sau începând cu V2.0).

După alegerea versiunii, ieși din aplicația intertechno MasterGate și accesează setările W-LAN de pe smartphone-ul tău. Conectează-te cu rețeaua W-LAN **MasterGate AP**. Nu este necesară introducerea unei parole în acest sens.

- (3) **Pasul 2:** Deschide aplicația intertechno MasterGate și introdu datele W-LAN (SSID și parolă) a rețelei tale W-LAN, cu care dorești să conectezi intertechno MasterGate.
- (4) **Pasul 3:** Deconectează conexiunea la rețeaua W-LAN **MasterGate AP** și conectează-te cu rețeaua W-LAN pentru care ai introdus în pasul 2 SSID și parola. Apasă pe**"Actualizare"**. În listă apare acum intertechno MasterGate-ul tău.

(5) Dacă apeși pe ai următoarele opțiuni:

| Configurare               | Configurează din nou intertechno MasterGate-ul<br>tău sau scrie deasupra unei configurații deja<br>existente.                                                                  |
|---------------------------|----------------------------------------------------------------------------------------------------|
| Încărcare (acces familie) | Configurația existentă (salvată pe intertechno<br>MasterGate) este încărcată local pe smartphone,<br>astfel pot utiliza mai multi utilizatori configurațile<br>create de tine. |
| Resetare                  | Intertechno MasterGate va fi resetat la<br>configurările de fabrică                                                                                                    |

# Pasul 3: Efectuare configurare standard (meniu configurare)

 (6) Configurarea standard se împarte în Setări de bază (creare spații/receptori și împerechere a receptorilor) cât și Setări avansate (creare emițători/sezori, împerechere emițători/senzori, creare scnearii, creare reguli de automatizare).

Îți recomandăm să efectuezi **Setările de bază** și pe urmă să le testezi. La sfârșit poți să accesezi **Setările avansate** și să devii un specialist în smart home.

|             | Standardkonfiguration                                                       | Weite        |
|-------------|-----------------------------------------------------------------------------|--------------|
|             | Konfigurationsmenü                                                          |              |
| Wäl<br>deir | nle die Komponenten aus, welche du<br>nem Smart Home verwenden möchte       | i in<br>est. |
| Grun        | deinstellungen (*erford                                                     | lerlich)     |
| <b>a</b> 9  | Räume & Empfänger<br>Erstelle min. 1 Empfänger, um<br>fortzufahren          | >            |
|             | Pairing von Empfängern                                                      | >            |
|             | Fortgeschrittene (*op                                                       | tional)      |
|             | Sender, Sensoren &<br>Wandschalter                                          | >            |
|             | Pairingprozess von Sendern,<br>Sensoren, Wandschaltern &<br>Infrarotgeräten | >            |
| ₼•          | Szenarien                                                                   | >            |
|             | A. A                                                                        |              |

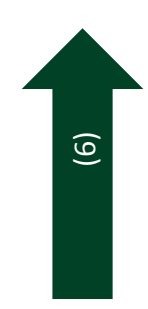

Setări de bază: Creare/ștergere/redenumire spații

Dacă apeși pe "MAI DEPARTE" în dreapta sus, ajungi la următoarea mască. Aici pot fi create spații, care vor fi atribuite diverșilor receptori intertechno.

(7) Dacă apeși pe 🛛 🛖 poți crea spații noi.

| Apăsare<br>numele sp | scurtă<br>ațiului | pe | O p<br>și<br>em | orivire peste<br>opțiunea<br>iițători | emițători deja<br>introducerii | a creați<br>noilor |
|----------------------|-------------------|----|-----------------|---------------------------------------|--------------------------------|--------------------|
| Apăsare<br>numele sp | lungă<br>ațiului  | ре | "Şt             | ergere" sau                           | "Redenumire                    | u                  |

### Setări de bază: Introducere receptor

Cu intertechno MasterGate pot fi activați de către intertechno, toți receptorii începând cu anul

de construcție 1995 Poți aloca tuturor receptorilor orice nume și poți alege diferite imagini cu simboluri. La denumirea receptorilor nu trebuie să foloșiți semne sau numere , deoarece nu sunt recunoscute de către comanda vocală.

- (8) Pentru crearea receptorilor apasă scurt pe numele spațiului și pe urmă
- (9) apasă pe + pentru a crea noi receptori.
- (10) Alege de ce fel să fie receptorii.

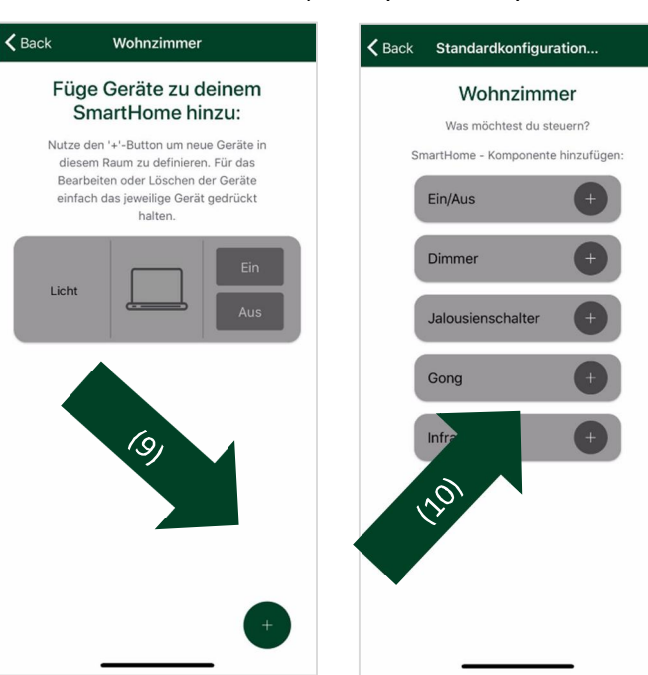

(11) Introdu un nume și alege o imagine simbol, care să apară în modul utilizatorului. Prin "editare receptor" poți încărca și o poză, pe care să o utiliezi.

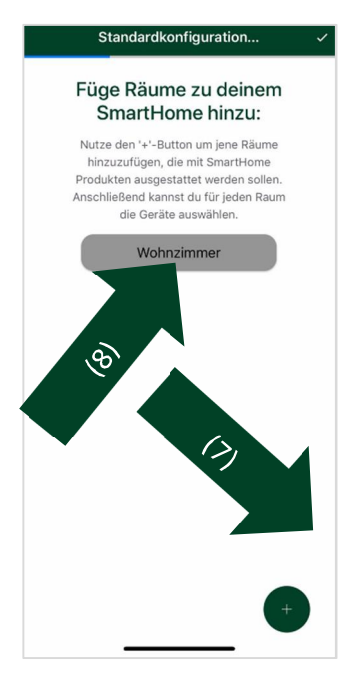

### Setări de bază: Editare receptor

După crearea receptorului apasă scurt pe receptorul în curs.

| Redenumire                       | Numele receptorului poate fi modificat                                                                                                    |
|----------------------------------|----------------------------------------------------------------------------------------------------|
| Modificare<br>imagine            | Imaginea simbol poate fi modificată                                                                                                    |
| Înregistrare poză                | Poate fi înregistrată o poză cu ajutorul<br>camerei integrate a smartphone-ului și<br>introdusă direct ca imagine simbol.<br>ATENȚIE! Poza simbol va fi afișată doar pe<br>resepectivul smartphone local. |
| Selectare imagine<br>din galerie | Poate fi selectată o imagine din galeria unui                                                                                                    |
|                                  | smartphone<br>ATENȚIE! Poza simbol va fi afișată doar pe<br>resepectivul smartphone local.                                                                                                    |
| Îndepărtare<br>imagine           | smartphone<br><b>ATENȚIE! Poza simbol va fi afișată doar pe</b><br><b>resepectivul smartphone local.</b><br>Poza simbol este îndepărtată și este afișată<br>imaginea simbol aleasă anterior               |

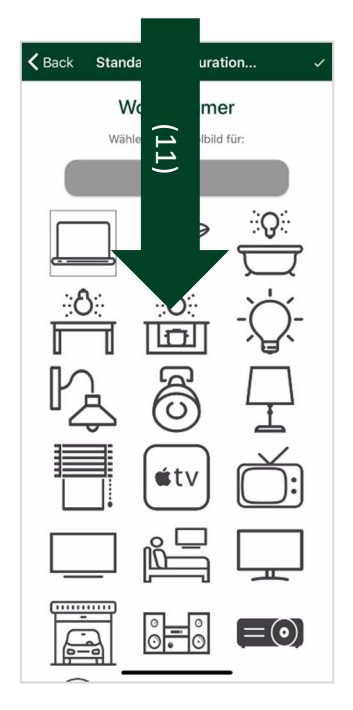

### Setări de bază: Împerecherea receptorilor

Procesul de împerechere trebuie efectuat doar o dată. O modificare ulterioară a clasificării dintre emițători/senzori și receptori, poate fi efectuată printr-o simplă modificare a relației CÂND-ATUNCI și pe durata scenarilor *vezi pasul 4: Crearea scenarilor* 

Pe baza inteligenței centrale de la intertechno MasterGate, poate fi efectuată comunicarea prin centrala Smart Home. Ia în seamă aceasta la împerecherea emițătorilor/seonzorilor și a receptorilor cu roată de codare.

- (12) Urmează o afişare a progresului în procente a câți receptori sunt împerecheați (cuplați).
- (13) Apasă pe spațiul în curs, o să apară o listă cu toți receptorii din acel spațiu (roşu=receptor care nu este împerecheat, verde=receptor care a fost împerecheat cu succes).
- (14) Dacă apeși pe receptorul pe care dorești să îl împerechezi, apare următoarea mască. Pentru receptori care învață singuri (receptori cu buton de împerechere) apasă pe butonul de împerechere pe receptorul tău ti în simplu aplicație "Împerechere". La urmă testează componentele tale Smart Home prin apăsarea pe "DESCHIS" sau "ÎNCHIS". A funcționat împerecherea? Atunci apasă pe bifa verde.

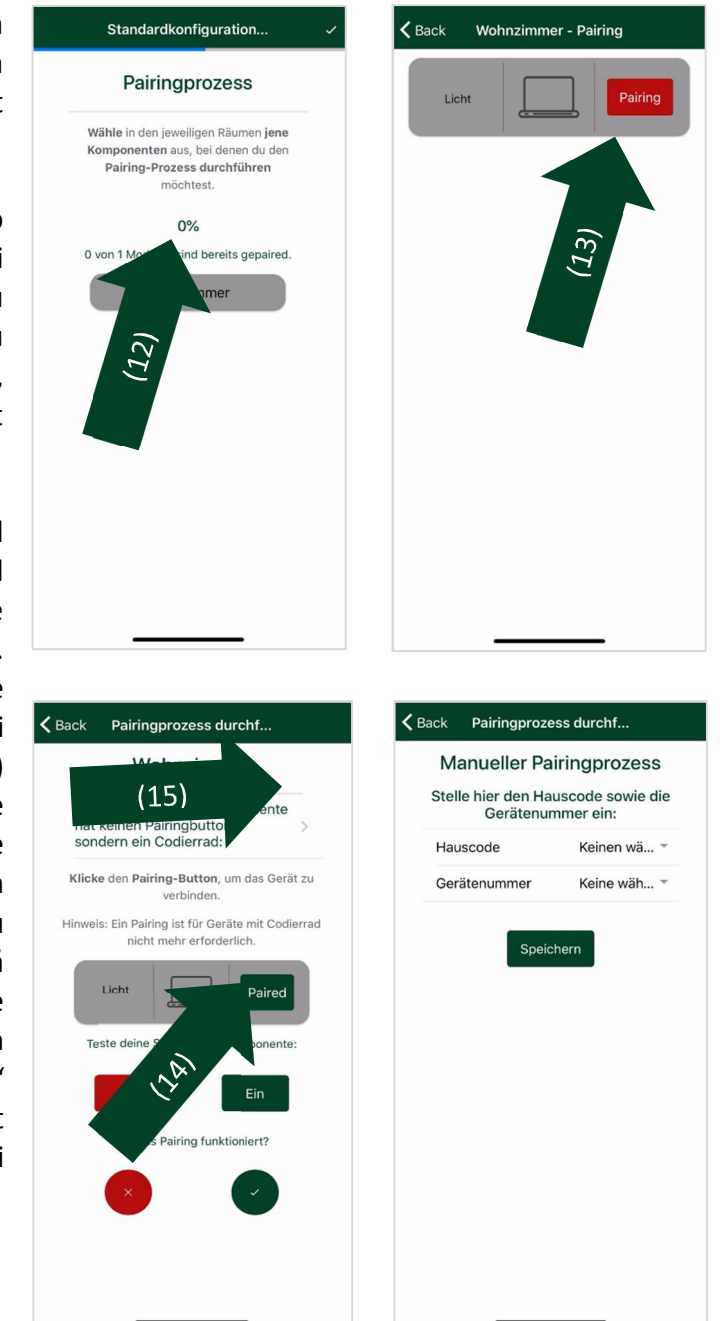

(15) În cazul în care ai un receptor cu roată de codare, apasă sus de tot pe "Componenta mea Smart Home nu are buton de împerechere, ci are o roată de codare". La urmă poți alege codul casei (A-P) și numărul aparatului (1-26).

Asigură-te că au setate diferite coduri de casă și aparat toți emițătorii/senzorii și receptorii, deoarece altfel se efectuează o comunicare directă și nu una prin intertechno MasterGate.

Setări avansate: Emițători/senzori sau intruducerea comutatori de perete

Pot fi introduși emițători/senzori și comutatori de perete la Smart Home, pot fi alese nume și efectuate relații de DACĂ-ATUNCI.

(16) Apasă aici 💿 și alege un nume.

ATENȚIE! Trebuie să ștergi o cuplare deja existentă dintre emițător și receptor, deoarece comunicarea se efectuează doar prin intertechno MasterGate și altfel apar interferențe radio.

Principiul de comunicare urmărește inteligența centrală. Introdu emițători/senzori sau comutatori de perete în Smart Home, pentru care trebuie indeplinit cel puțin un punct din cele care urmează:

 Să fie efectuată în viitor o modificare a ordonării dintre emiţători/senzori şi receptori prin aplicaţie. Pentru o modificare dorită a ordonării NU este necesară o cuplare nouă şi o mutare a de ex. chenarelor.

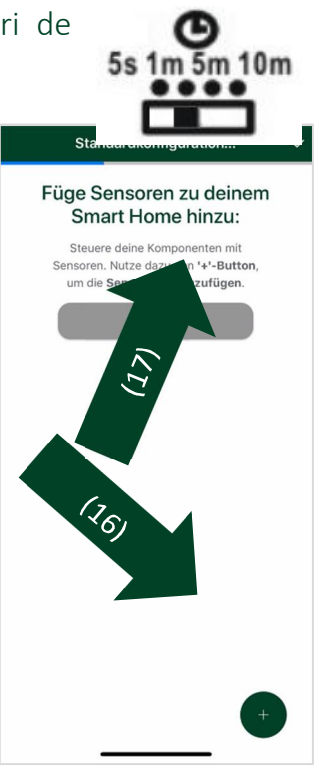

- Emițătorii/senzorii trebuie să declanșeze valori de intensitate pentru receptori
- Este posibilă o efectuare a automatizării de oprire individuală, după declanșarea emițătorilor/senzorilor
- Ordonarea dintre emițători/senzori și receptori și a caracteristicilor acestora, pot fi modificate pe drurata scenarilor.
   vezi Pasul 4: Efectuarea scenarilor(de ex. după ora 22:00 doar 50% valoarea intensității pentru variatorii de intesitate individuali)

### Setări avansate: Efectuarea relației DACĂ-ATUNCI

În următoarea mască găsești varianta prin care sunt porniți/opriți receptori și/sau care setează valori ale intensității în configurarea standard prin declanșarea a emițătorilor/receptorilor.

(17) Apasă aici pentru receptorii respectivi sau setează cu grinda de alunecare valoarea exactă în procent pentru variatorii de intensitate.

Opțional poate fi creată o automatizare de oprire <u>după declanșarea</u> <u>emițătorilor/senzorilor</u> de ex. pentru o lumină în casa scării.

ATENIȚIE! La integrarea a senzorilor de mișcare în Smart Home-ul tău, trebuie să se asigure că, comutatorul de la senzorul de mișcare se află la 1m.

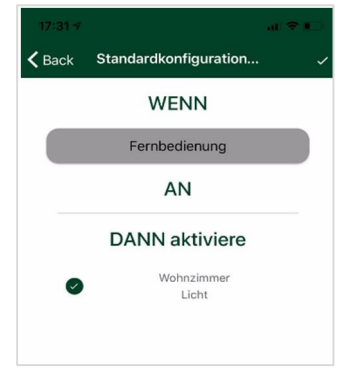

Automatizarea opririi din aplicație trebuie să aibe cel puțin un minut.

Asigură-te, că este suficientă distanță între mai mulți senzori de mișcare/comutatori magnetici, deoarece poate duce la interferențe ale semnalelor radio.

Setări avansate: Împerecherea emițătorilor/senzorilor, comutatorilor de perete și a aparatelor infraroșii

În următoarea mască urmează împerecherea emițătorilor/senzorilor, comutatorilor de perete și a aparatelor infraroșii, pe care le-ai plasat înainte.

- (18) Urmează o afişare a progresului în procente a câți emiţători/senzori au fost împerecheați (cuplați) cu succes.
- (19) Apasă pe emițătorul/senzorul respectiv.
- (20) Urmează o afişare, care arată dacă senzorul a fost împerecheat cu succes (roşu=senzorul trebuie împerecheat, verde=senzorul a fost împerecheat cu succes). Apasă pe

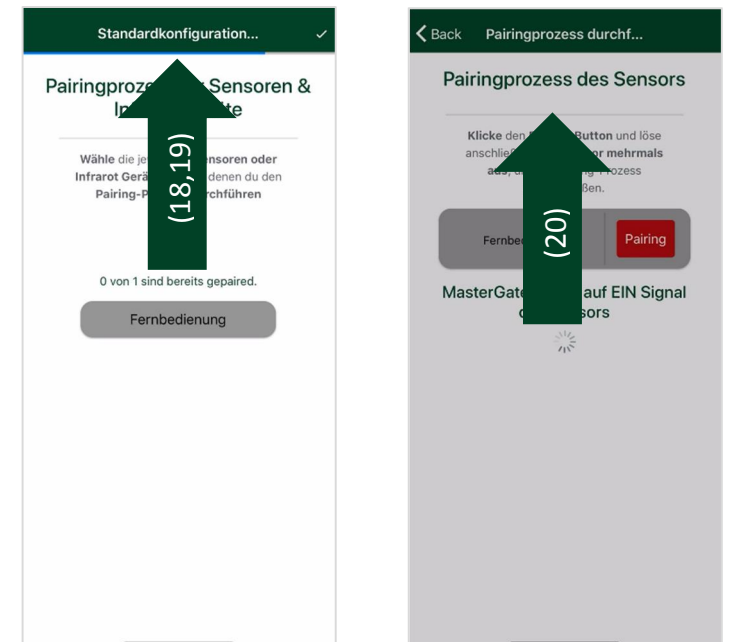

"Împerechere", pentru a atașa emițătorul/senzorul la intertechno MasterGate.

Te rugăm să fii atent să aștepți aprox. 0,5 secunde între acționare și semnalul de învățare, la împerecherea aparatelor cu infraroșu. Îndreaptă telecomanda cu infraroșu, care urmează să fie introdusă, în mijlocul LED-ului de status de la intertechno MasterGate. Începând de acum scenariile sunt în centrul atenției în Smart Home-ul tău. Organizează intregeul parcurs al zilei prin scenarii. Efectuează setări ale luminii individuale în casa ta și setări de bază pentru jaluzele sau aparate electrice de divertisment - și asta doar printr-o apăsare sau prin comandă vocală.

Poți să modifici până și setărie emițătorilor/senzorilor pe durata unui scenariu, aceasta însemnând, că un senzor poate să influențeze altă funcție, atât timp cât este un scenariu activ.

### Efectuarea unui scenariu

(21) Urmați indicațile aplicației și pe apăsați și introduceți numele scenariului, totuși nu sunt acceptate simboluri și numere în nume, deoarece îngreunează comanda vocală.

![](_page_13_Figure_4.jpeg)

### Stabilirea dispoziției de bază

(22) Alegerea receptorilor care să fie introduși pentru dispoziția de

bază. În aplicație (mod

utilizator) sunt afișați în scenariu doar receptori aleși in prealabil.

Ordinea în care să fie porniți/opriți receptorii (la valoarea intensității dorite), poate fi obținută prin apăsarea pe receptor și tragerea acestuia la poziția dorită.

(23) Prin apăsarea pe \cdots pot fi efectuați și timpi de întârziere (delays).

Receptori care nu sunt incluși în dispoziția de bază, pot fi opriți activ la declanșarea scenariului prin funcția "opriți toate celelalte aparate".

Scenarile pot fi pornite la nivel global cu ajutorul aplicației (mod utilizator). Smartphone-ul tău nu are voie să fie conectat la altă rețea W-LAN.

### Modificați setări ale emițătorilor/senzorilor pe durata scenariilor

Cu intertechno MasterGate poți modifica chiar și setările emițătorilor/senzorilor pe durata scenarilor, asta însemnând că poți să alegi liber ca emițătorii/senzorii dintr-un scenariu, să pornească/oprească alți receptori sau să determine o declanșare sau o altă valoare a intensității - Casa ta smart home influențează inteligent în funcție de scenariu, alte dispoziții.

În cazul în care nu dorești să modifici durata scenariului, păstrează emițătorul/senzorul ordonarea de la conficurarea sandard.

- (24) Apasă pe emițătorul/senzorul pentru care dorești să modifici setările pe durata scenariului.
- (25) La urmă poți să bifezi prin aplicație care receptori trebuie porniți respectiv opriți, atâta timp cât este activ scenariul. Și valorile de intensitate pot fi modificate.

# Pasul 5: Efectuarea regulilor de automatizare

Cu ajutorul regulilor de automatizare poți să activezi scenarii automate în Smart Home-ul tău oricănd dorești. Urmează indicațiile aplicației și introdu numele regulii de automatizare pe care dorești să o stabilești. La urma va fi ales scenariu, care să fie pornit.

| <b>〈</b> Back Szenarien hinzufügen ✓                              |                          |
|-------------------------------------------------------------------|--------------------------|
| Szenario                                                          | WENN                     |
| Ändere die Eigensterften von Sensoren<br>auf die Datum Szenarios: | Fernbedienung            |
| Fer                                                               | AUS                      |
| (24)                                                              | DANN viviere             |
|                                                                   | er<br>0%<br>(52)<br>100% |
|                                                                   | ner                      |
|                                                                   | Wohnzimmer<br>Licht      |
|                                                                   |                          |
|                                                                   |                          |
|                                                                   |                          |
| Überspringen                                                      |                          |

Pot fi aleși următorii Trigger (trăgaci):

| Apropiere/Depărtare                                                                                                    | Un scenariu poate fi declanșat la "Intrarea într-o regiune" sau la "Părăsirea unei regiuni".                                               |
|----------------------------------------------------------------------------------------------------|----------------------------------------------------------------------------------------------------|
|                                                                                                    |                                                                                                    |
| Hallo                                                                                                    | Poți să alegi un text de notificare, care să fie afișat                                                                                    |
| Szenario schalten bei? Region betret 👻                                                                                                    | pe smartphone în momentul declanșării regulei de                                                                                           |
| 100m                                                                                                    | automatizare.                                                                                                    |
|                                                                                                    | Vă recomandăm un radius de cel putin 50-100m, pentru a atinge o declanșare sigură.                                                         |
| Annumerasse<br>Comparison<br>Comparison<br>Compa | Este posibil să introduceți un text de notificare ca<br>mesaj PUSH, care să fie afișat în momentul<br>declanșării regulei de automatizare. |
|                                                                                                    | ATENȚIE! Aplicația trebuie să fie activă pe fundal,                                                                                        |
| Accessory of the second second                                                                                                    | pentru a putea fi utilizată regula aceasta de<br>automatizare. Aplicația trebuie să aibe aprobarea<br>de a putea utiliza GPS-ul!           |
| Variator de intensitate                                                                                                    | Un scenariu poate fi activat la răsărit sau la apus.                                                                                       |
| Oră/Zi a săptămânii                                                                                                    | Un scenariu poate fi declanșat la o zi anume a săptămânii și la o oră definită.                                                            |

# Pasul 6: Transfer la MasterGate

După ce ai făcut toate setările, le poți salva ori numai pe smartphone apăsând pe "Fără

transmisie", adică setările nu sunt încă valabile pentru Smart Home sau apasă pe "Cu transfer" și setările tale sunt transferate în intertechno MasterGate și vor avea efect!

ATENȚIE! Asigură-te că ești conectat la aceeași rețea, la care este conectat și intertechno MasterGate.

![](_page_15_Picture_6.jpeg)

Pasul 7: Setarea comenzii vocale

Intertechno MasterGate beneficiază deja din fabrică de opțiunea de a declanșa scenarii prin comandă vocală. Opțional pot fi abordate scenarii și receptori cu ajutorul Amazon Alexa.

ATENȚIE! Pentru a putea utiliza această funcție, trebuie să se afle smartphone-ul tău în aceeasi rețea W-LAN, în care este cuplat și intertechno MasterGate.

Comandă vocală din fabrică

(26) Apasă butonul microfon din aplicație (mod utiizator). Butonul microfon este roşu, asta însemnând că aplicația intertechno MasterGate aşteaptă o comandă vocală.

Asigură-te că volumul sistemului este activat, altfel aplicația intertechno MasterGate nu poate să îți dea un răspuns vocal.

# Dacă un spațiu respectiv un receptor nu este recunoscut vocal, redenumiți-l și fiți atenți la o exprimare clară!

![](_page_16_Picture_6.jpeg)

Formulare propoziție - receptor/variator de intensitate

| Componente   | Status       | Receptori<br>(Exemplu) |          | Spațiu     |    | Valoarea<br>intensității<br>(Exemplu) |
|--------------|--------------|------------------------|----------|------------|----|---------------------------------------|
| PORNIT/OPRIT | Activează/   | Lumină                 | în/în/la | Sufragerie |    |                                       |
| Receptori    | Dezactivează |                        |          |            |    |                                       |
| Valoarea     | Activează/   | Lumină                 | în/în/la | Sufragerie | ре | 20 Procent                            |
| intensității | Dezactivează |                        |          |            |    |                                       |

### Formulare propoziție - scenarii

| Status    | Scenariu<br>(Exemplu) | Nume scenariu<br>(Exemplu) |
|-----------|-----------------------|----------------------------|
| Activează | Scenariu              | Grădină                    |

### Amazon Alexa

Cu intertechno MasterGate pot fi abordați toți receptorii intertechno începând cu anul 1995 prin comandă vocală și abordarea scenarilor este susținută. Ai nevoie în plus de un aparat terminal care să funcționeze cu Amazon Alexa.

### Intertechno vă oferă un PLUS de posibilități!

Deschide **Aplicația Amazon Alexa** și caută în Skill Store după "intertechno". Activează Intertechno Skill și asociază-l cu contul tău Amazon - este necesară o asociere cu intertechno MasterGate:

- 1) Deschide meniul lateral al aplicației intertechno MasterGate printr-o apăsare.
- 2) Apăsați pe **"Amazon Alexa".**
- 3) Loghează-te cu datele tale de utilizator Amazon. Primești un link de verificare, pe care îl copiezi și îl introduci în câmpul "Link de verificare". Asigură-te că nu copiezi peste și textul ci doar linkul de verificare.
- 4) Apasă pe "creare legătură". Contul tău Amazon este acum conectat cu MasterGate . Acest lucru este confirmat prin informația: *"legat cu XXX".*

| Amazon<br>Alexa | Status               | Receptori<br>(Exemplu) |                                                | Intertechno<br>MasterGate Skill |
|-----------------|----------------------|------------------------|------------------------------------------------|---------------------------------|
| Alexa,          | activare/dezactivare | Lumină                 |                                                | cu intertechno plus             |
| Alexa,          | aprinde              | Lumină                 | pornit/aprins/desc<br>his/oprit/începând<br>cu | cu intertechno plus             |
| Alexa,          | rotește/rotește      | Lumină                 | pornit/aprins/desc<br>his/oprit/începând<br>cu | cu intertechno plus             |

Formulare propoziție - receptor/variator de intensitate

În cazul în care este vorba despre un variator de intensitate la receptor, se efectuează o întrebare prin Amazon Alexa la câte procente să fie variată intensitatea luminii.

Dacă a fost dat același nume la mai mulți receptori din mai multe spații, o să întrebe Amazon Alexa care receptor din care spațiu să fie abordat.

# Dacă un spațiu respectiv un receptor nu este recunoscut vocal, redenumiți-l și fiți atenți la o exprimare clară!

#### Formulare propoziție - scenarii

| Amazon<br>Alexa | Status                     |          | Nume<br>scenariu<br>(Exemplu) |                       | Intertechno<br>MasterGate<br>Skill |
|-----------------|----------------------------|----------|-------------------------------|-----------------------|------------------------------------|
| Alexa,          | Activează/<br>Dezactivează | Scenariu | Grădină                       |                       | cu<br>intertechno<br>plus          |
| Alexa,          | aprinde                    | Scenariu | Grădină                       | pornit/aprins/deschis | cu<br>intertechno<br>plus          |
| Alexa,          | rotește/rotește            | Scenariu | Grădină                       | pornit/aprins/deschis | cu<br>intertechno<br>plus          |

## Pasul 8: Activarea notificărilor PUSH

Cu aplicația intertechno MasterGate poți să activezi notificările PUSH pent ezori de mișcare și comutatori magnetici.

- 1) Deschide meniul lateral al aplicației intertechno MasterGate printr-o apăsare pe
- 2) Apasă pe "notificări PUSH".
- 3) Selectează senzorii respectivi, pentru care dorești să obții notificări PUSH.

Fiecare utilizator poate să decidă în aplicația intertechno MasterGate, la care dintre declanșarea senzrilor dorește să fie notificat.

### Notificarea PUSH urmează la 1-3 minute după declanșarea unui senzor!

# Aplicația intertechno MasterGate trebuie să fie activă pe fundal, pentru a putea fi susținută această funcție!

### Pasul 9: Acces global

Cu ajutorul intertechno MasterGate, poți să pornești la nivel global scenarii. Nu sunt necesare setări excepționale. Asigură-te că nu ești conectat la NICI O rețea W-LAN pentru pornirea la nivel global. Comunicarea datelor se efectuează prin datele mobile ale smartphone-ului.

Realizezi că te afli în accesul la distanță prin mesajul în aplicație (mod utilizator) "Acces la distanță".

În modul acces la distanță poți să activezi atmofera de bază în casa ta Smart Home. Nu este prevăzută aici pornirea receptorilor individuali. Dacă totuși dorești să abordezi un receptor, atunci creează te rugăm un scenariu, în care să îl introduci pe acest receptor.

# Pasul 10: Firmwareupdate

Intertechno își dă silința ca tu să ai libertate maximă prin produsele noastre. Noi dezvoltăm în continuu produsele noastre și dorim să îți punem la dispoziție gratuit noi posibilități obținute.

> (27) Poți recunoaște că au apărut noi versiuni Firmware și ca urmare au fost lansate multe funcții noi datorită butonului de informaer roșu în modul utilizator

![](_page_19_Picture_3.jpeg)

Alternativ poți să procedezi precum urmează:

- 1) Deschide meniul lateral al aplicației intertechno MasterGate printr-o apăsare pe
- 2) Apasă pe "Firmwareupdate" și confirmă procedura
- 3) Poți recunoaște succesul procedurii prin notificarea în aplicație și o scurtă afișare a statusului de culoare albastră de la intertechno MasterGate.

Configurarea efectuată nu se pierde printr-un Firmwareupdate!

# Pasul 11: Actualizare oră de vară/oră de iarnă

Nu trebuie să setezi singur ora și data la Intertechno MasterGate, aceste informații sunt determinate periodic prin interogarea servărului. Asigură-te că are intertechno MasterGate acces la o conexiune stabilă (este necesar și pentru diferite reguli de automatizare).

Întrebarea dacă este vorba în momentul actual despre ora de vară sau iarnă, se efectuează la realizarea alimentării cu tensiune.

Din acest motiv deconectează scurt alimentare cu tensiune și după aceea restabileste-o, pentru a se efectua întrebarea de la server a orei de vară/iarnă.

=

# Pasul 12: Afișare status intertechno MasterGate

| Pâlpâire                | Notificare                                                                                                    |
|-------------------------|----------------------------------------------------------------------------------------------------|
| 1x                      | sunt transmise semnale radio/semnale infraroșu, pentru<br>a activa/dezactiva receptorul                                                                                                    |
| 2x la urmare scurtă     | Sunt necesare datele de rețea (SSID și parolă), pentru a<br>efectua conectarea la intertechno MasterGate (prima<br>configurarea sau după restabilirea setărilor din fabrică).                                              |
| 3x, 4x la urmare scurtă | <ul> <li>Așteptați 30-60 de secunde până este operațional<br/>intertechno MasterGate, altfel:</li> <li>Nu este transferată configurarea standard sau nu este<br/>nosibilă actualizarea configurării standard:</li> </ul>   |
|                         | Pornește după caz modul de configurare și apasă pe<br>"încărcare", pentru a încărca configurați existentă pe<br>intertechno MasterGate, vezi pasul 2. Configurația poate<br>fi prelucrată ulterior.                        |
|                         | Dacă notificarea de status se prelungește, deconectează<br>alimentarea cu tensiune la intertechno MasterGate și la<br>routerul W-LAN și resetează ulterior alimentarea cu<br>tensiune<br>(în primul pas la routerul W-LAN) |

# Modalități smart -- intertechno MasterGate

| Mod                    | Număr |
|------------------------|-------|
| Receptori              | 70    |
| Senzori                | 20    |
| Module IR              | 12    |
| Scenarii               | 10    |
| Reguli de automatizare | 12    |

| Obiect                                                                    | Număr |
|---------------------------------------------------------------------------|-------|
| Numărul maximal al receptorilor care pot                                  | 10    |
| porni/opri un emițător/senzor                                             |       |
| Numărul maximal al receptorilor, care pot și opriți printr-o automatizare | 10    |
| de oprire                                                                 |       |
| Numărul maximal al receptorilor, care pot fi                              | 20    |
| porniți/opriți printr-un scenariu                                         |       |
| Numărul maximal a timpilor de amânare (module delay) în scenarii          | 5     |
| Numărul maximal a emițătorilor/senzorilor a căror setări pot fi           | 5     |
| modificate pe durata unui scenariu                                        |       |
| Numărul maximal de scenarii în care pot fi modificate setările a          | 4     |
| senzolrilor/emițătorilor sau a comutatorilor de perete                    |       |